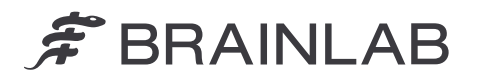

Brainlab AG Olof-Palme-Straße 9 81829 Munich • Njemačka

telefon: +49 89 99 15 68 0 telefaks: +49 89 99 15 68 5033 www.brainlab.com

# HITNA NAPOMENA O SIGURNOSTI NA TERENU / OBAVIJEST O PROIZVODU

| Predmet:                       | Pod određenim okolnostima zapisi nepovezanih pacijenata<br>automatski se spajaju u jedan zapis o pacijentu |
|--------------------------------|----------------------------------------------------------------------------------------------------|
| Referentni proizvod:           | Origin Data Management, verzije softvera 3.1.0, 3.1.1, 3.1.2, 3.2.0, 3.2.1.                                |
|                                | UDI-DI: 04056481145118 (ODM v. 3.1) i 04056481146078 (ODM v. 3.2).                                         |
|                                | Europski jedinstveni registracijski broj: DE-MF-000006183                                                  |
| Datum obavijesti:              | 22. siječnja 2025.                                                                                         |
| Pojedinačno obavještava:       | Kasyoka Kilonzo, voditeljica odjela za nadzor                                                              |
| Identifikator tvrtke Brainlab: | CAPA-20250117-002791                                                                                       |
| Vrsta radnje:                  | Savjet o uporabi proizvoda; izmjena proizvoda                                                              |

Pišemo vam kako bismo vas obavijestili o potencijalnom sigurnosnom problemu pri upotrebi **softvera Brainlab Origin Data Management (ODM) verzija 3.1 ili 3.2**, radnjama koje korisnici trebaju poduzeti kako bi izbjegli problem i korektivnim radnjama koje tvrtka Brainlab poduzima kako bi ispravila taj problem.

#### Posljedice:

Pod određenim okolnostima može se dogoditi da se zapisi nepovezanih pacijenata automatski spoje u jedan zapis o pacijentu bez obavijesti korisnika.

## Okolnosti u kojima se problem pojavljuje:

Problem se javlja ako se primjenjuju određeni tijekovi rada u aplikaciji Brainlab Patient Selection ILI u bolničkom informacijskom sustavu (HIS) koji je povezan s gore navedenim verzijama softvera Brainlab ODM:

- 1. Ako se **Patient ID** promijeni putem funkcije **Merge** ili **Edit I** naknadno se promijeni samo **Gender** tog zapisa o pacijentu **ILI**
- Ako se Patient ID jednog zapisa o pacijentu promijeni na novu vrijednost I potom se prvobitna vrijednost primijeni (putem funkcija Merge ili Edit) kao odredišni Patient ID drugog zapisa o pacijentu.

Za detaljniji opis pojedinačnih koraka koji dovode do ove pogreške pogledajte Dodatak 1.

#### Potencijalni rizik:

Zbog ovog problema, primjerice, softver **ODM** može automatski i netočno spojiti podatke pacijenta\_A u podatke nepovezanog pacijenta\_B, što dovodi do:

- neželjenog prikaza podataka iz odjeljka pacijent\_A u odjeljku pacijent\_B (Brainlab Data Selection, slika 1)
- nenamjernog uklanjanja pacijenta\_A s popisa pacijenata. (Brainlab **Patient Selection**, slika 2)

NAPOMENA: to u početku utječe samo na način na koji se podaci prikazuju korisniku u sustavu Brainlab. Međutim, ako se podaci izvoze, promjene se primjenjuju na izvezene DICOM instance.

Ako korisnik ne otkrije automatsko pogrešno spajanje podataka iz dvaju nepovezanih zapisa o pacijentu u sljedećim koracima pripreme liječenja, a podaci za pacijenta\_A upotrebljavaju se za donošenje kliničkih odluka za pacijenta\_B, to bi u najgorem slučaju moglo rezultirati **pogreškama u liječenju ili ozbiljnim ozljedama**.

U vrijeme pisanja nije bilo prijavljenih negativnih kliničkih učinaka na liječenje pacijenata zbog ovog problema.

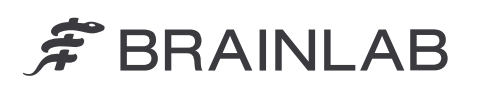

| 13 Okt 2024                      | 18 Dez 2024                        | TODAY<br>13.Jan.2025 Alerts Data         |
|----------------------------------|------------------------------------|------------------------------------------|
| SUGGESTED DATA See All Data      | SUGGESTED DATA See All Data        | PACIJENT_B<br>odabran denka<br>SFeb 1984 |
| Object Segmentation 13-Jan-2025  | Cranial Tumor Contouring           | Deta Selection<br>▼ Filter ▼             |
| Ω 3 Images O 3 Objects 💼 🕥       | Q 2 Images Ø 1 Object 👘 🕥          | 🛱 Manage 🗸                               |
|                                  |                                    |                                          |
|                                  |                                    |                                          |
| Podaci PACIJENTA_B<br>(ispravno) | Podaci PACIJENTA_A<br>(neispravno) |                                          |

Slika 1. Plan liječenja koji pripada pacijentu\_A (crveno) spojen je s pacijentom\_B (žuto).

| * |           | DATE OF BIRTH    | GENDER | ID       |                   | Home          |
|---|-----------|------------------|--------|----------|-------------------|---------------|
| Å | PATIENT_B | 26.02.1984 (40y) | Female | ID00002X | Select a patient  |               |
|   |           |                  |        |          | Patient Selection | n             |
|   |           |                  |        |          | PATIENT_A         | $\otimes$     |
|   |           |                  |        |          | Ö<br>Refresh      | Q<br>Advanced |
|   |           |                  |        |          | Browse            |               |
|   |           |                  |        |          | Re Filter         |               |

Slika 2. Kada se traži pacijent\_A, pacijent\_B pojavljuje se u rezultatima pretraživanja. Pacijent\_A nije obrisan već je sadržan u odjeljku pacijent\_B.

### Korektivne mjere za korisnika:

Prema našoj evidenciji, barem jedna od zahvaćenih verzija softvera instalirana je na vašoj lokaciji. Stoga, kada upravljate podacima o pacijentu namijenjenim za upotrebu sa softverom Brainlab, pridržavajte se sljedećih uputa:

1. stavka (Spol)

- Nemojte uređivati samo polje Gender na već spojenim/uređenim zapisima o pacijentu. (U aplikaciji Patient Selection pored takvog se zapisa o pacijentu prikazuje gumb Restore.)
- Za zapise o pacijentu koji još nisu spajani/uređivani promijenite sva potrebna polja, uključujući Gender, odjednom, upotrebom opcije Edit. Tek ćete tada moći spojiti dodatne zapise o pacijentu s uređenim zapisom o pacijentu, ako je primjenjivo. (U aplikaciji Patient Selection pored takvog se zapisa o pacijentu ne nalazi gumb Restore.)

#### 2. stavka (ID)

- Nemojte uređivati Patient ID na vrijednost koja je bila izvorni ID prethodno spojenog/uređenog nepovezanog zapisa o pacijentu.
  - Kako biste **provjerili je li ID pacijenta već bio u upotrebi**, izvršite sljedeće korake prije bilo kakvih izmjena koje utječu na **Patient ID**:
  - 1. Pretražite **Patient ID** koji želite upotrijebiti kao ciljni ID u polju za pretraživanje u aplikaciji **Patient Selection** (nemojte upotrebljavati **Advanced Search**).
  - 2. Ako se na zapisu o pacijentu pokažu rezultati s gumbom Restore
    - I ne prikazuje se traženi Patient ID
    - I Patient Name NE odgovara osobi kojoj je namijenjeno liječenje,

nemojte nastaviti s uređivanjem ili spajanjem i obratite se podršci tvrtke Brainlab.

Za spajanja/uređivanja koja potječu izvana, iz bolničkog informacijskog sustava (HIS) koji je povezan s gore navedenim verzijama softvera **ODM** tvrtke Brainlab:

 Obratite se svom administratoru za HIS (za ADT sučelje) i provjerite upotrebljavaju li se poruke ADT A40 (spajanje pacijenata) za uređivanje ID-jeva pacijenata u sustavu. Ako se ID-jevi pacijenata mijenjaju putem poruka ADT A40, obratite se podršci tvrtke Brainlab kako bismo provjerili reagira li naš sustav na poruke ADT A40. Ako ne reagira, softverska pogreška ovim putem neće utjecati na vas.

Općenito:

 Pobrinite se da planovi liječenja imaju smislene nazive kako bi se omogućila jasna identifikacija. Za primjer pogledajte sliku 3.

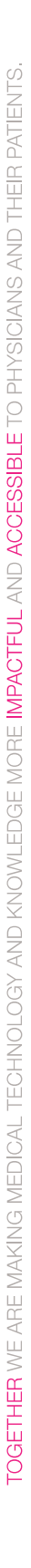

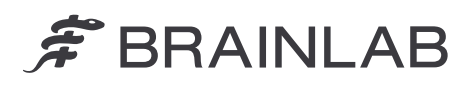

Prije liječenja pacijenta uvijek:

- Provjerite jesu li naziv skupa podataka i/ili plana liječenja i njegov datum točni.
- Provjerite jesu li slike i/ili plan ispravni za namjeravano liječenje.

|                                                                  |   | Plan: Turnor Resection (P.B.) 09-FEB-2025 Final                                                                         | 🛞 Close                                                  |    |       |                     |                            | TODAY<br>20.Jan.2025 | ()<br>Alerte             | Data                | Home   |
|------------------------------------------------------------------|---|----------------------------------------------------------------------------------------------------|----------------------------------------------------------|----|-------|---------------------|----------------------------|----------------------|--------------------------|---------------------|--------|
|                                                                  |   | 🗋 Manufacturer:<br>Brainlab                                                                                             |                                                          |    |       | Back to Suggested D |                            |                      | PATIE<br>ID000<br>female | NT_B<br>02          | TRAILE |
| Plans .                                                          |   | Q Images:<br>MR8<br>Head Scan MR1                                                                                       | • 10 ]                                                   |    |       | D Search            | •                          |                      |                          | b.1984<br>Selection |        |
| Tumor Resection (P.B.) 09-FEB-2025 Final<br>20.01.2025, 11.27.18 |   | 13:10:2024 (9:06:18<br>MRI<br>Head Scan MRI                                                                             | ■ 1.0 mm<br>■ 10                                         | Q. | O MRI |                     |                            |                      | T                        |                     | ~      |
| Q 4 Images Q 4 Objects                                           | • | 13.10.2024,09.06.18                                                                                                    | ≡ 1.0 mm<br>● 10                                         | 9  |       |                     | ₫ <b>①</b><br>84, 08:14:05 |                      | ŧ.                       | Manage              | ~      |
| Object Segmentation 13-Jan-2025<br>13.01.2025, 22.09.46          |   | 13.10.2024, 09:06:18<br>MRJ<br>Head Scan MRJ                                                                            | ■ 1.0 mm<br>● 10                                         |    |       |                     |                            |                      |                          |                     |        |
| Q 3 Images 🖉 3 Objects                                           | 0 | t 3 10 2024, 09 06 18                                                                                                   | = 1.0 mm                                                 |    |       |                     | <b>i</b> ()                |                      |                          |                     |        |
|                                                                  |   | Object 01     13.0*     Object 02     Object 03     Object 03     13.0*     Object 03     13.0*     Object 03     13.0* | 1 2025, 22:09:06<br>1 2025, 22:09:06<br>1 2025, 22:09:06 |    |       |                     |                            |                      |                          |                     |        |
|                                                                  |   |                                                                                                    | 1.2025, 21:49:29                                         | J  |       |                     |                            |                      |                          |                     |        |

Slika 3. Primjer smislenog **Plan Name** koji će omogućiti brže otkrivanje ako se pojavi problem. Kratica "**P.B.**" označava inicijale imena i prezimena pacijenta, u ovom slučaju označenog kao Pacijent\_B.

### Korektivne mjere tvrtke Brainlab:

- Klijenti kojima bi se navedeni problem mogao pojaviti primit će ove informacije obavijesti o proizvodu.
- Tvrtka Brainlab svim će klijentima s navedenim problemom isporučiti softversko rješenje u kojem je navedeni problem ispravljen. Ovisno o regulatornom odobrenju na vašem tržištu, tvrtka Brainlab aktivno će vam se krenuti obraćati najranije od svibnja 2025. kako biste zakazali ažuriranje.

## Obavijestite odgovarajuće osoblje vašeg odjela o sadržaju ovog dopisa.

Ispričavamo se zbog bilo kakvih neugodnosti i unaprijed zahvaljujemo na suradnji. Ako su vam potrebna dodatna objašnjenja, obratite se svom lokalnom predstavniku korisničke podrške tvrtke Brainlab.

Pozivni centar za korisnike: +49 89 99 15 68 1044 ili +1 800 597 5911 (za klijente iz SAD-a) E-pošta: <u>support@brainlab.com</u> (za klijente iz SAD-a: <u>us.support@brainlab.com</u>) Telefaks: Brainlab AG: + 49 89 99 15 68 5033 Adresa: Brainlab AG (sjedište): Olof-Palme-Strasse 9, 81829 Munich, Njemačka

22. siječnja 2025. Srdačan pozdrav,

Birka

Kasyoka Kilonzo, voditeljica odjela za nadzor brainlab.vigilance@brainlab.com

Europa: potpisom se potvrđuje da je ova obavijest poslana odgovarajućem regulatornom tijelu u Europi.

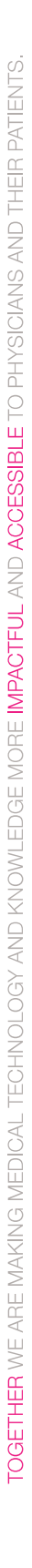

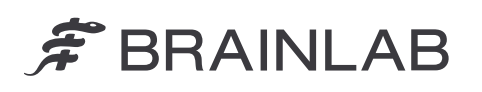

# Dodatak 1 – Detaljan opis pojedinačnih koraka koji dovode do ove pogreške

Važno! Nemojte izvoditi radnje navedene u nastavku jer će one pokrenuti problem u vašem softveru.

# 1. stavka (Spol)

a. Promijenite ID zapisa o pacijentu upotrebom funkcija Merge/Edit, tj.: /

| Putem Merge                                           | Putem Edit                            |
|-------------------------------------------------------|---------------------------------------|
| - U izborniku Manage odaberite Merge.                 | - U izborniku Manage odaberite        |
| - Odaberite zapise o pacijentu koje želite spojiti s  | Edit                                  |
| popisa pacijenata i odaberite Merge.                  | - Odaberite polje ID i promijenite    |
| - U dijaloškom okviru koji će se otvoriti odaberite   | postojeću vrijednost.                 |
| odredišnog pacijenta.                                 | - Odaberite <b>Done</b> za spremanje. |
| NAPOMENA: nakon spajanja svi će se podaci             |                                       |
| pohraniti pod odabranim imenom u odjeljku Name        |                                       |
| (ciljnim imenom zapisa o pacijentu) i <b>ID</b> -jem. |                                       |
| - Odaberite <b>OK</b> da biste potvrdili.             |                                       |

- b. Odaberite taj zapis o pacijentu (sada se pored njega prikazuje gumb Restore).
- C. U izborniku Manage odaberite Edit.
- d. Odaberite željeni spol pod Gender. Odaberite **Done** za spremanje.
- e. (Sljedeći odabir opcije Merge/Edit nepovezanog zapisa o pacijentu uzrokovat će automatsko netočno spajanje nepovezanih zapisa o pacijentu. Opisani problemi postat će vidljivi tek nakon ponovnog pokretanja sustava.)

## 2. stavka (ID)

- a. Odaberite zapis o pacijentu.
  b. U izborniku Manage odaberite Edit.
- Odaberite polje ID i upišite vrijednost koja je bila izvorni ID prethodno spojenog/uređenog C. nepovezanog zapisa o pacijentu.
- (Problem će se pojaviti bez obzira na promjene u drugim poljima u isto vrijeme.) Odaberite Done za spremanje. d.
- (Opisani problemi postat će vidljivi tek nakon ponovnog pokretanja sustava.)

| Edit patien   | t          |            |   |               |                | Hom |
|---------------|------------|------------|---|---------------|----------------|-----|
|               |            |            |   | PATI          | IENT_B<br>0002 |     |
| Last Name     | PATIENT_B  | First Name |   | Pate          | ent Selection  |     |
| Middle Name   |            |            |   |               | Re.            |     |
| Date of Birth | 26.02_1984 |            | 8 | Pati<br>(40y) | ient List      |     |
| Gender        | Male       |            |   |               |                |     |
|               | Female     |            |   |               |                |     |
|               | Other      |            |   |               |                |     |
|               | ID00002    |            | 8 |               |                |     |
|               |            |            |   |               |                |     |

Slika 4. Dijaloški okvir Uredi za promjenu podataka o pacijentu.